## **Builders database**

MOBILE BUILDING CALCULATOR

## ESTIMATOR mobile ap

Nowadays it is very difficult to live without a tool like a mobile phone. Sometime ago we decided to exist also in mobile phone space.

## **PART 2**

## **Builders database**

**IBB Estimator** Builders Buv Estimate it database materials yourself Monthly Selfie with My account IBB deals IBB Builder No.1/2016

IBB Builders database allows every register IBB ESTIMATOR account holder to view and select businesses for their projects. Search is available in Builders Database section or during the production of the estimation.

After successful log in into IBB ESTIMATOR APP there will be 6 different icons visible on screen. Click BUILDERS DA-TABASE icon to be taken to IBB database of construction related businesses.

To search by phrase or by post code, fill in the **SEARCH** icon.

| + Back                            | Builders database |  |
|-----------------------------------|-------------------|--|
| Search by phrase and by post code |                   |  |

To filter database by location or by activity, press icon **OPTIONS**.

| *** 03 38 7           | 17.81 49% 🗰 >                  |
|-----------------------|--------------------------------|
| 🕈 Back                | ➔ Search by location           |
| Search b              | ➔ Search by activity           |
| A                     | ➔ Activate or moderate account |
| A&J Servic<br>Reading | → Memory                       |
| The Meadway F         | Precinct                       |
| E-mail: skubida       | @gmail.com                     |
| Add to n              | nemory 🔳                       |

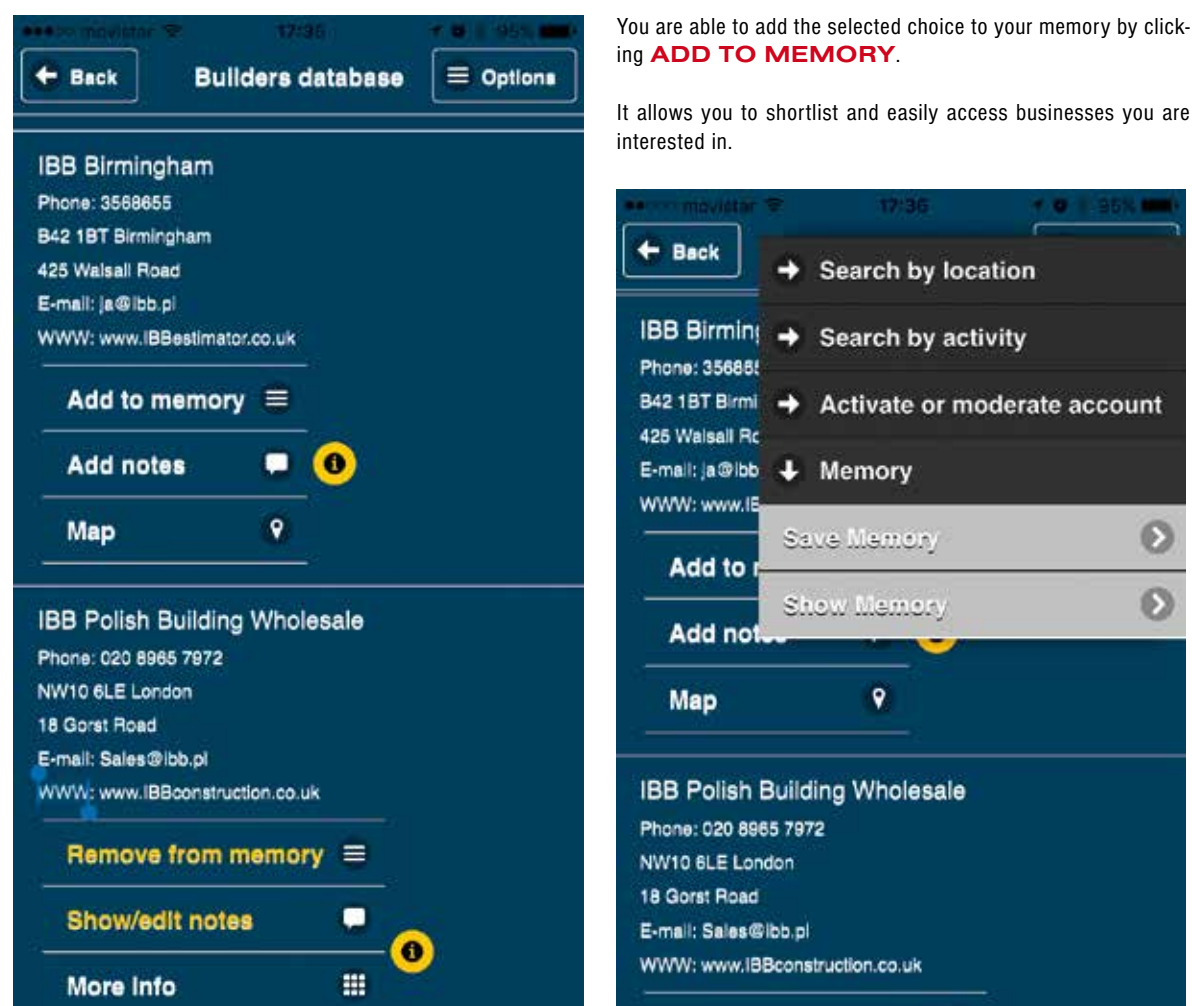

After you save choosen company in App memory you can add notes or check the location of the companies.

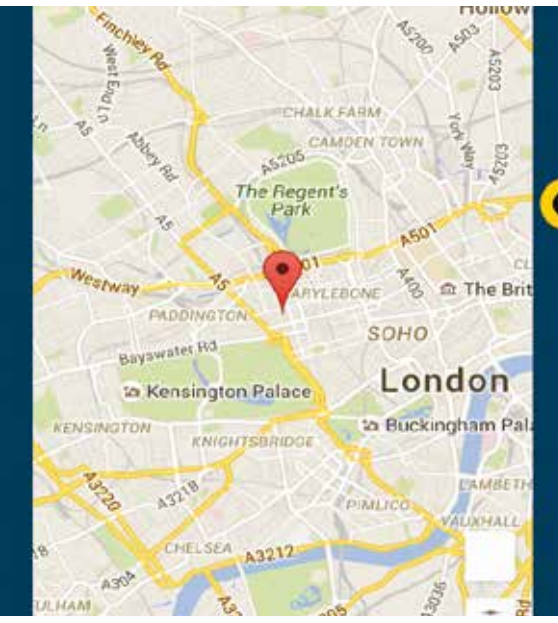

To ADD your business details to Builders Database LOG IN and in MY ACCOUNT section move slider from OFF to ON.

It allows you to shortlist and easily access businesses you are Search by location Search by activity B42 1BT Birmi -> Activate or moderate account E-mail: a@lbb + Memory ß Save Memory  $\mathbf{S}$ Show Memory

**IBB** Polish Building Wholesale WWW: www.IBBconstruction.co.uk

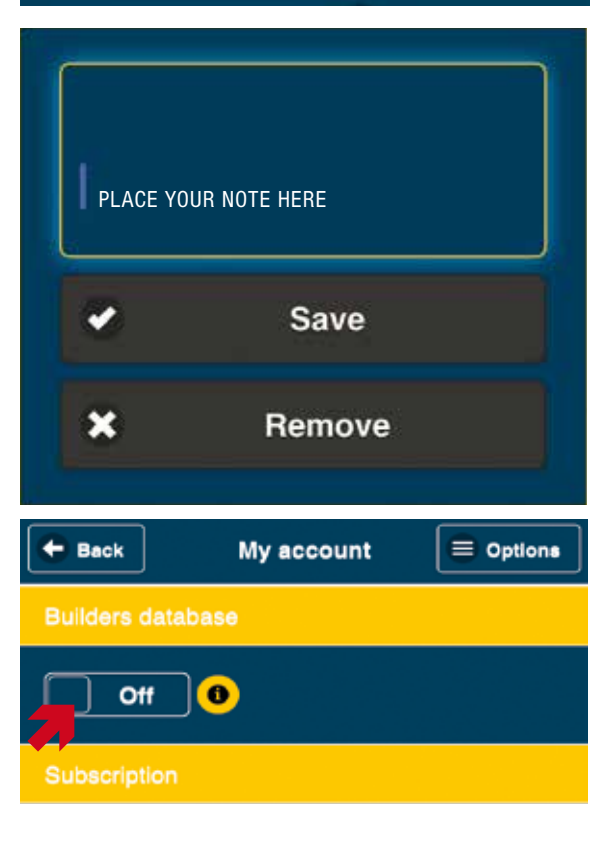